## Steps:

| 1 |                                                                                                    | Ohio's Digital Identity. One State. One Account.<br>Register once, use across many State of Ohio websites |  |
|---|----------------------------------------------------------------------------------------------------|----------------------------------------------------------------------------------------------------|--|
|   | Access the OH ID login page for the<br>InnovateOhio Platform by accessing<br>this link:<br><u>https://ohid.ohio.gov/wps/portal/gov/oh</u><br>id/login/ | Create Account Log In OH[ID Password Forgot OH[ID?   Forgot password?                                     |  |

| 2 | Create Account   Create Account Log In Password Cog In Cog In <p< th=""><th>On the OH ID page, click 'Create Account'</th></p<> | On the OH ID page, click 'Create Account' |
|---|----------------------------------------------------------------------------------------------------|-------------------------------------------|
|---|----------------------------------------------------------------------------------------------------|-------------------------------------------|

3

Complete the 6-step account creation process, including the Email Verification step, where an email with a PIN will be sent to the email address listed

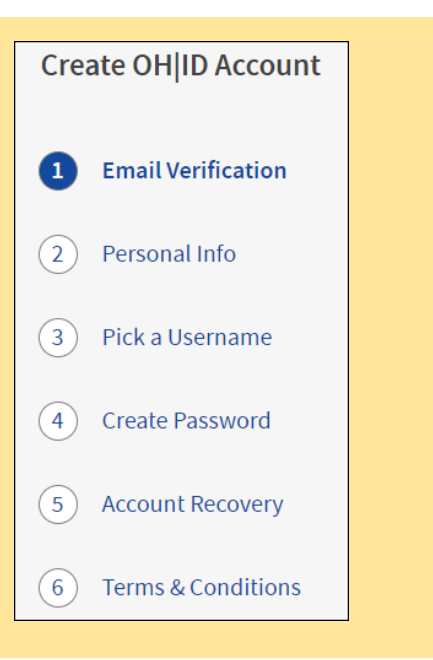

## Quick Reference Guide: Creating OH|ID Account for PNM

## Steps:

| donotreply-enterpriseidenti 	OH ID Profile updated successful |
|---------------------------------------------------------------|

Continually check the email listed on the account creation page for email updates and PIN numbers to verify your identity

| 5 |                                                                                                    |                                                                                                    |
|---|----------------------------------------------------------------------------------------------------|----------------------------------------------------------------------------------------------------|
|   | User Profile User Profile Type User Profile Association What type of Provider Account do you peed to create?                                                           | You should be automatically directed back to the PNM system.                                                                                                    |
|   | What type of Provider Account do you need to create?          Provider Administrator         Provider Agent         CEO Certified (DODD)         Secondary User (DODD) | During your initial login, you may be<br>asked for what type of Provider<br>Account (role) you need to create for<br>PNM. Select the proper option and<br>click Save. |